## Begrenset tilgang på eget nettbrett eller telefon

Dersom det vurderes en låst enhet (produkter i post 6,7 eller 8 i Rammeavtale kalender og Planleggingssystem) til bruker, skal det alltid være testet ut begrenset tilgang på eget nettbrett eller telefon først.

Hvordan stille inn iPhone eller iPad til begrenset tilgang

- Gå til Innstillinger > Tilgjengelighet, og slå på begrenset tilgang.
- Trykk kodeinnstillinger, og trykk deretter på Angi kode for begrenset tilgang.
- Tast inn en kode, og tast den deretter inn på nytt.

Se mer om bruk av begrenset tilgang: http://www.kunnskapsbanken.net/begrenset-tilgang-i-ios-9/

## Hvordan stille inn Android mobil eller nettbrett til begrenset tilgang

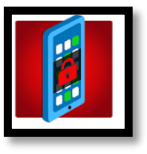

- Last ned app'en Kids Zone
- Når du åpner app'en får du link til en instruksjonsvideo. Denne åpnes i eget vindu.
- Se instruksjonsvideoen og følg instruksjonene for å begrense tilgang på telefon /nettbrett